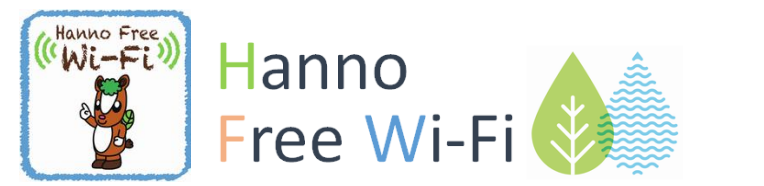

Wi-FiをONにして、Wi-Fiの設定画面

から「HannoFreeWi-Fi」を選びます。

Hanno Free Wi-Fi 接続手順

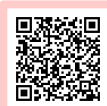

公衆無線LAN (Hanno Free Wi-Fi)について

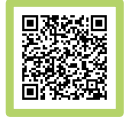

### メールアドレスで認証する場合

(画像はiPhoneのものです)

利用条件を確認し「メールアドレスで 利用登録|選択します。

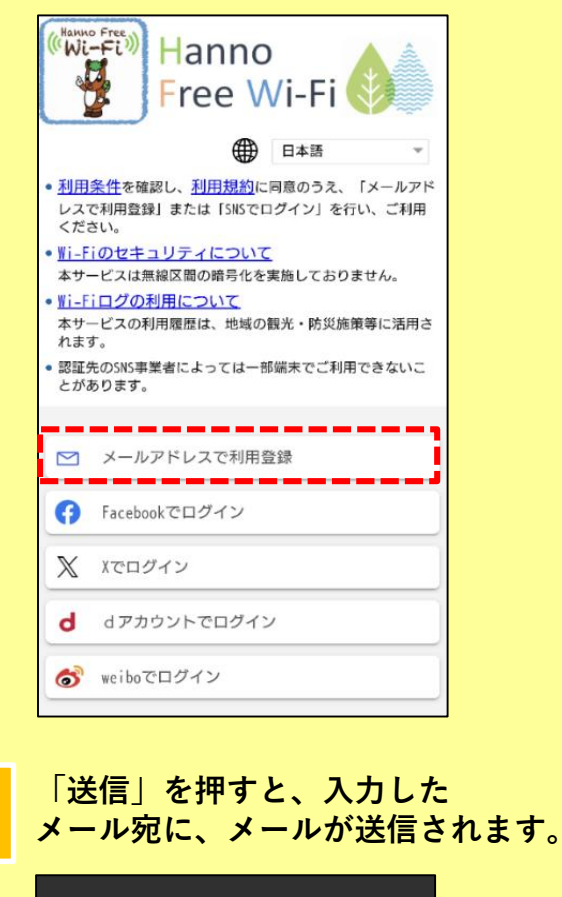

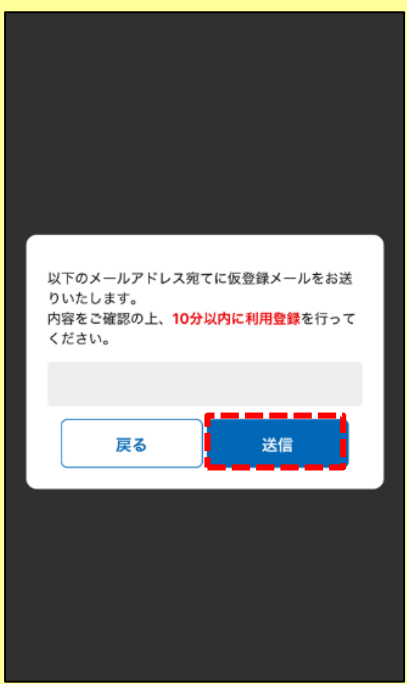

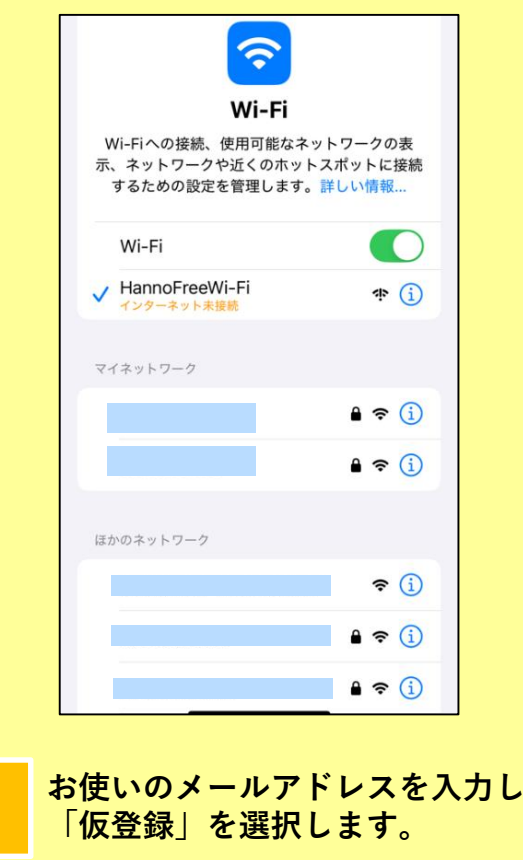

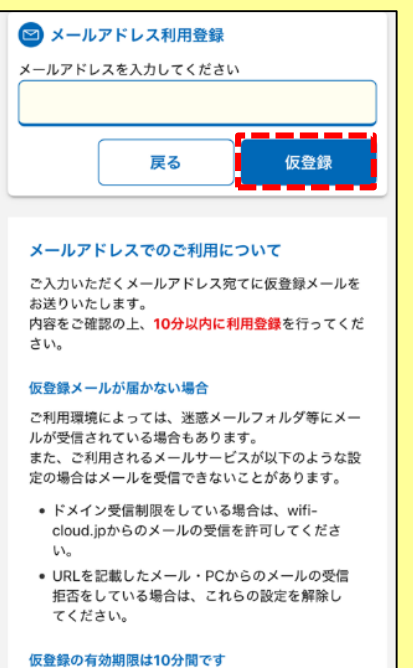

10分以上経過した場合は 一度端末のWi-Fi設定をオ

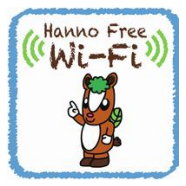

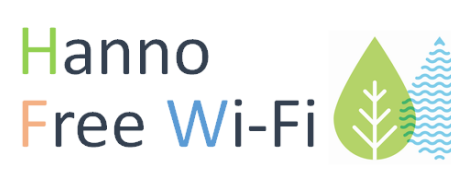

Hanno Free Wi-Fi 接続手順

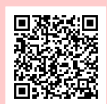

<

す。

さい。

が可能です。

公衆無線LAN (Hanno Free Wi-Fi)について

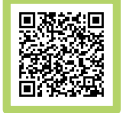

届いたメールの本文に書かれている

無料インターネット接続-登録

■無料インターネット接続 ご利用登録について■ この度はご登録いただき、誠にありがとうございま

お客様は現在、仮登録が完了した状態です。

https://uaf.wifi-cloud.jp/email-return-apply/auth/

26RIzMoA39EEPtmXK0Ko3

登録を完了させるには、下記のURLをクリックして下

\*上記URLは仮登録から 10 分間有効です。それ以降は URLが無効となりますのでご注意ください。

\*上記URLはご利用のアクセスポイントからのみ接続

URLを選択します。

認証メール > 🖉 🖉 🖉

support 10:13

To 自分 ~

## メールアドレスで認証する場合

(画像はiPhoneのものです)

•••

+

. .

← ···

**⊡** 

 $\odot$ 

#### メールを送信すると仮登録が完了しま す。10分以内に次の操作を行います。 仮登録完了 入力いただいたアドレス宛に、仮登録メールをお送 りしました。 内容をご確認の上、10分以内に利用登録を行ってく ださい。 10分間は仮登録状態です。利用登録を完了すると、引き続き インターネットをご利用いただくことができます。 仮登録メールが届かない場合 ご利用環境によっては、迷惑メールフォルダ等にメールが受 信されている場合もあります。 また、ご利用されるメールサービスが以下のような設定の場 合はメールを受信できないことがあります。 • ドメイン受信制限をしている場合は、wifi-cloud.jpか らのメールの受信を許可してください。 • URLを記載したメール・PCからのメールの受信拒否を している場合は、これらの設定を解除してください。 仮登録の有効期限は10分間です 10分以上経過した場合は、一度端末のWi-Fi設定をオフにし て、はじめから接続をやり直してください。

7

### 「接続完了」の画面が表示されます。

|   | 接続完了                                               |
|---|----------------------------------------------------|
|   | <b>接続完了</b><br>ご利用ありがとうございます。<br>インクーネット接続を開始しました。 |
| 0 | Ninnon Talagraph and Talaphona East                |
| U | hippon relegiaph and relephone cast                |

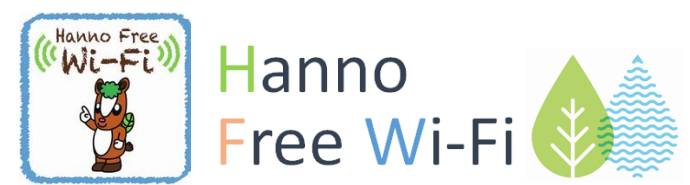

Hanno Free Wi-Fi 接続手順

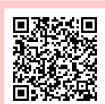

公衆無線LAN (Hanno Free Wi-Fi)について

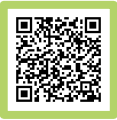

# SNSで認証する場合

#### (画像はiPhoneのものです)

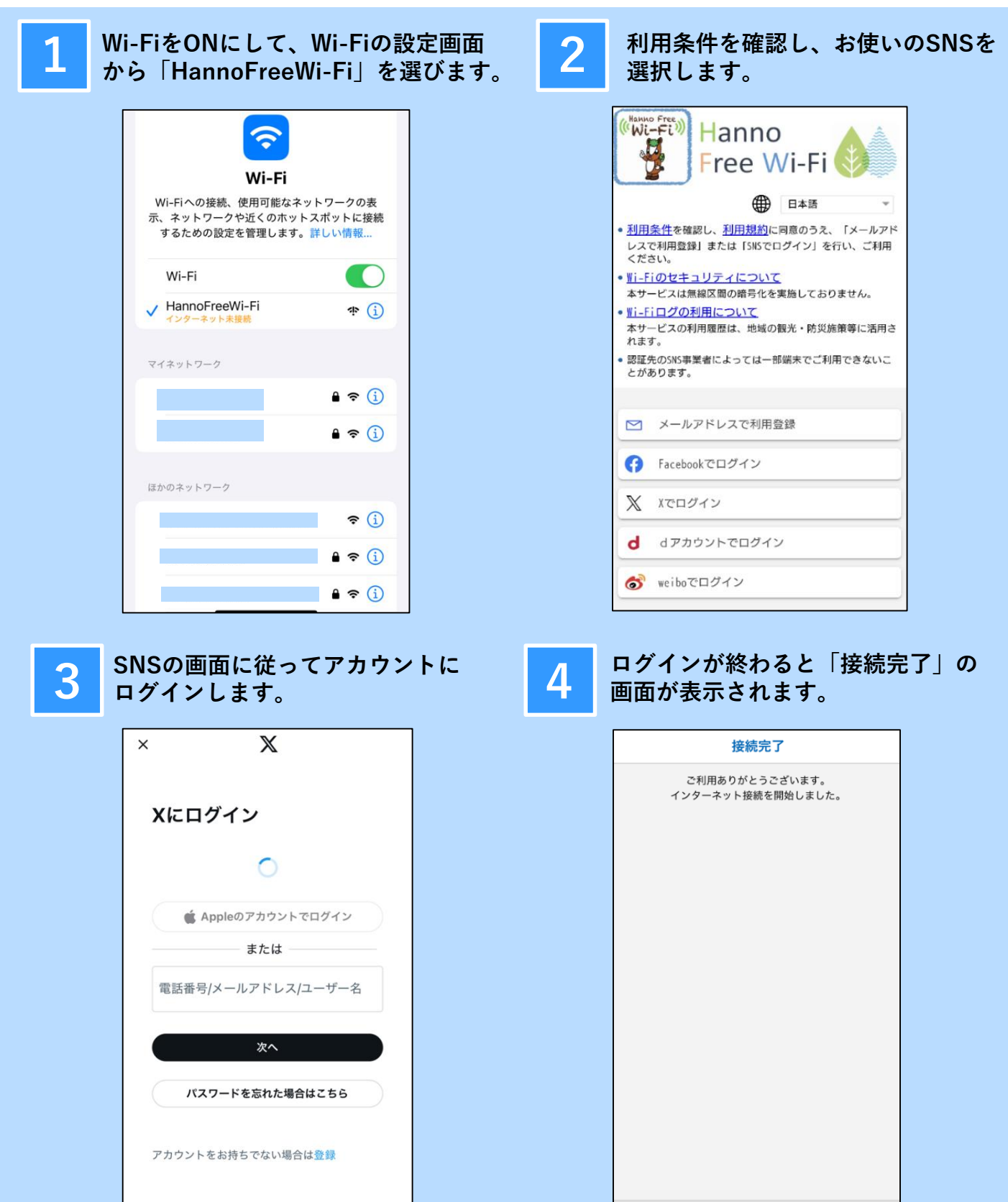

© Nippon Telegraph and Telephone East